#### 本誌のご購入はこちら

Room3 Wi-Fi/HDMI対応ハイパー µアンペア・オシロ

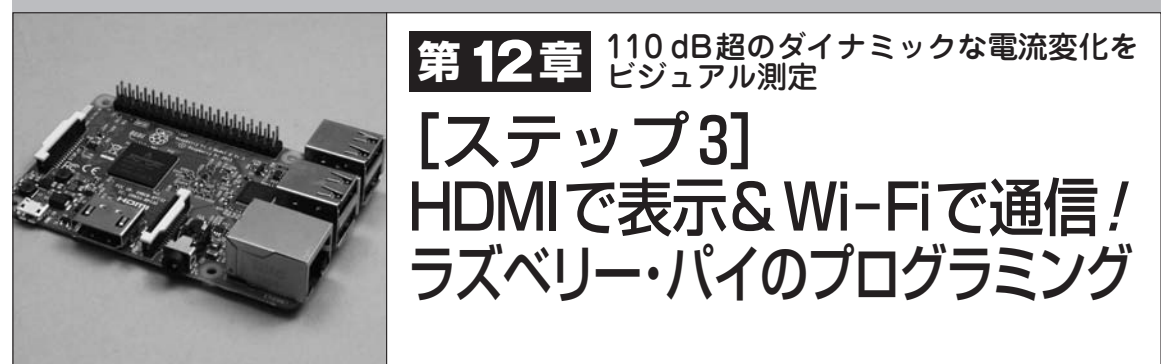

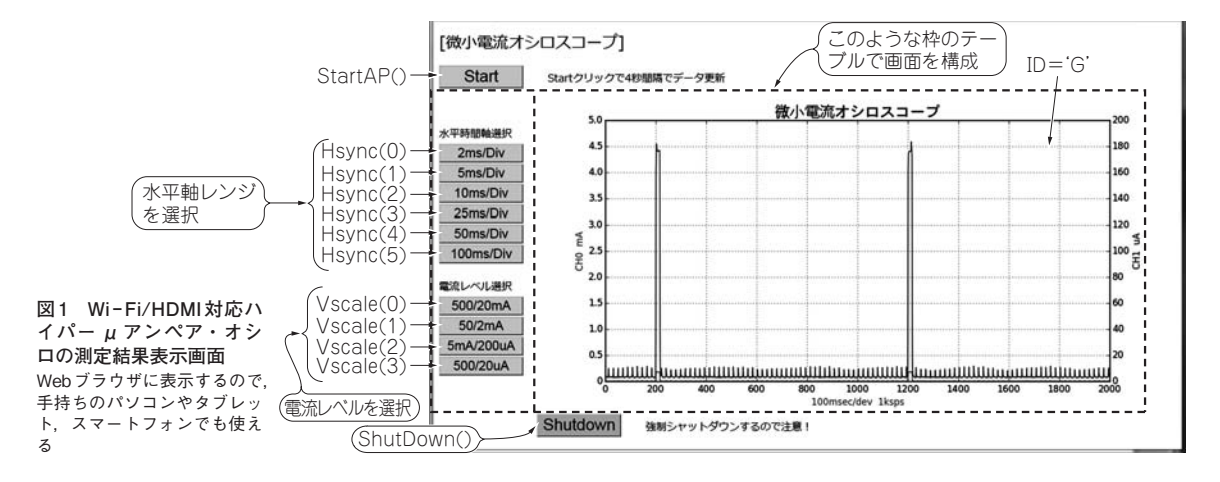

本章では、ラズベリー・パイで動作させる Wi-Fi/ HDMI対応ハイパー μ アンペア・オシロ用アプリケ ーション・プログラム(図1)を制作します.

# 全体構成

### WebアプリとPythonスクリプトの組み合わせ

図2に示すのは、ハイパーμアンペア・オシロ用の シリアル出力アナログ計測基板③の測定結果をWeb ブラウザで観測するラズベリー・パイ用プログラムの 全体構成です.WebIOPiというアプリケーションと Pythonスクリプトを活用して制作しました.グラフ の表示にはPythonライブラリのmatplotlibを使用し ました.シリアル出力アナログ計測基板③上のPICマ イコンとの通信プログラムもPythonで記述しました.

#### ● 測定結果の表示はHTMLファイルで行う

120

WebIOPiは、Webブラウザ経由でラズベリー・パ イの制御を行うアプリケーションです。ラズベリー・ パイがネットワークから呼び出されたとき、Current. htmlというHTMLファイルで μ アンペア・オシロと してのグラフと各種ボタンを含むWebページを表示 します.

## ● 計測データ送受信とグラフ生成は Python スクリプ トで行う

WebブラウザでCurrent.htmlを表示し、画面上の [Start]を押すと、Macro.pyというマクロ関数を経由 してGetData.pyを起動します.

GetData.pyは、シリアル出力アナログ計測基板③ からデータを取り込んでグラフを作成する Python ス クリプトです.デーモンとして起動し、バックグラン ドで動作します.

UART通信により,一定周期でシリアル出力アナ ログ計測基板③に計測要求コマンドを送信し,送られ てきた計測データを受信して取り込みます.

取り込んだデータをグラフ化して, graph1.pngと graph2.pngとして保存します. HTMLファイルでは, 生成されたgraph2.pngを読み出してブラウザで表示 します.

水平軸レンジや電流レンジの設定ボタンを用意し、 WebIOPiのマクロ関数呼び出しにより切り替えを指示します.

#### ● ラズベリー・パイとの接続方法

シリアル出力アナログ計測基板③のPICマイコンと は、シリアル・インターフェースで接続し、UART

【セミナ案内】実習・ワイヤレス給電技術の基礎(応用編) [教材基板付き] ― 薄型コイル を使い出力6W,LLC共振回路を使い出力100Wの各伝送技術を実験体験【講師】 鶴谷 守 氏, 6/23(金) 29,000円(税込み)/学生料金26,600円(税込み) http://seminar.cqpub.co.jp/